# 贵州商学院大学生资助管理中心

# 关于开展好 2019 年生源地 信用助学贷款工作的通知

各二级学院:

为进一步做好 2019 年生源地信用助学贷款工作,结合学院 实际,现将 2019 年在校学生生源地信用助学贷款办理流程通知 如下:

### 一、组织学生填写续贷声明并完成审核工作

为进一步规范生源地信用助学贷款办理流程,提升国家助学 贷款资助育人效果,国开行对助学贷款系统功能进行了优化、升 级,增加了高校续贷声明审核、收费标准维护等功能。续贷学生 申请助学贷款时,需填写续贷声明,总结、陈述一年来的思想和 学习进步情况。在今年受理工作开展前,各二级学院认真组织有 贷款意向的在校学生填写续贷声明,并对相关内容进行审核。

(一)"首贷学生"系统操作方法:学生登录学生在线服务系统,完成注册并填写个人及共同借款人基本信息,提出贷款申请,打印"国家开发银行股份有限公司生源地信用助学贷款申请表"并本人签字。

(二)"续贷学生"系统操作方法:学生登录学生在线服务

-1-

系统,在<u>"贷款申请"</u>功能中提出续贷申请并填写续贷声明,总 结、陈述一年来的思想和学习进步、生活情况和贷款意愿等信息; 学生填写完成并提交后,由大学生资助中心授权给各二级学院, 由相关负责老师登录生源地助学贷款系统(以下简称"生源地系 统"),在*"贷款处理—续贷声明审核"功能中查看续贷声明内容,* 并填写审核意见。</u>对内容不实或不符合要求的续贷声明,应退回 学生重新填写后次审核。

#### 二、汇总资料上报要求

二级学院负责人把所有审核符合条件的学生统一汇总在"贵 州商学院 2018 年申请生源地信用助学贷款学生登记表"上(附 件8)(电子版、纸质一式一份),外省贷款学生填写的"生源地 信用助学贷款资格认定证明(适用于在校生)"表(附件2)由 二级学院负责人统一来资助中心盖章,然后发放给学生带回生源 地在暑假期间到生源地资助中心办理相关手续。(上交材料时间 请参照"2019 年审核贷款学生续贷声明动态口令牌使用时间安 排表")

注:1、"续贷学生"指第二次贷款的学生。

2、"续贷学生"进入系统填写完续贷声明等相关信息,由二级学院负责老师审核通过后,自行导出"国家开发银行股份有限公司生源地信用助学贷款申请表"本人签字,带回生源地办理相关的贷款手续,无需到大学生资助中心盖章。

3、省内生源地信用助学贷款无需填写"生源地信用助学贷

款资格认定证明(适用于在校生)"表,省外贷款学生继续填写 此表。

4、贷款学生带上《国家开发银行股份有限公司生源地信用 助学贷款申请表》、身份证、学生证回到生源地,暑假期间到生 源地资助中心办理相关手续。

附件:1、2019年审核贷款学生续贷声明动态口令牌使用时 间安排表

2、生源地信用助学贷款资格认定证明(适用于在校生省外贷款学生)

3、助学贷款系统动态口令牌使用说明

大学生资助管理中心

2019年5月29日

### 2019年审核贷款学生

续贷声明动态口令牌使用时间安排表

|                |               |         | -       |    |
|----------------|---------------|---------|---------|----|
| 学院/办学点         | 录入时间          | 用户名     | 密码      | 备注 |
| 管理学院           | 5月29—6月<br>12 | GZSZ001 | 1234567 |    |
| 计算机与信息工        | 5月29—6月       | C757002 | 1734567 |    |
| 程学院            | 12            | GLSLUUZ | 1234307 |    |
| <b></b>        | 5月29—6月       | C757003 | 1734567 |    |
| 红矿子风           | 12            | GLSLUUJ | 1234307 |    |
| <b>今</b> 计 学 陀 | 5月29—6月       | C757004 | 1734567 |    |
| 云竹子院           | 12            | GLSL004 | 1234307 |    |
| 时两个副学院         | 5月29—6月       | C7S7005 | 1734567 |    |
| 则吸壶触子所         | 12            | GLSL003 | 1234307 |    |
| 旅游德田学院         | 6月12—6月       | C787001 | 1734567 |    |
| 加奶目埋子阮         | 20            | GLSLUUI | 1234307 |    |
| 文化与艺术传媒        | 6月12—6月       | C757002 | 1734567 |    |
| 学院             | 20            | GLSL002 | 123430/ |    |

注意事项:输入网址 (https://zxdk.cdb.com.cn),打开动态口令牌 验证页面,输入"用户名"、"动态密码"后进入"国家开发行"页面, 点击"生源地助学贷款系统"输入"用户名"、"密码"点击"登录" 进入系统后点击左上方"贷款处理"—"贷款声明审核"输入学生 "姓名"或"身份证号"查找相关学生信息,查到学生信息后点击 "合同编号"进行审核 (审核内容包括: <u>1、学生"贷款金额"(不得</u> 超过学费+住宿费总额)。2、"续贷声明"内容是否真识、符合条件) 大学生资助管理中心

2019年5月29日

### 贵州省生源地信用助学贷款资格认定证明(贵州省高校在校生)

\_\_\_\_县(市、区)学生资助管理中心:

该生已通过本校组织的贵州省生源地信用助学贷款资格审核,具体信息如下:

| 学生姓 | 名   |         | 忄      | 性别     |      | 身份证          | 三号码  |          |          |       |       |       |       |    | 学生  | 证号 | 码    |     |            |   |  |  |
|-----|-----|---------|--------|--------|------|--------------|------|----------|----------|-------|-------|-------|-------|----|-----|----|------|-----|------------|---|--|--|
| 院系  |     |         |        |        |      |              | 专业   |          |          |       |       |       |       |    | 学制  |    |      |     | 入学年月       |   |  |  |
| 家庭户 | 籍地  |         |        |        |      |              |      | 家长<br>姓名 |          |       |       |       | 性别    |    | - 1 | 身份 | 证号码  |     |            |   |  |  |
| 申请贷 | 款金额 |         |        |        |      | 学费杨          | 家准   |          |          |       |       | 住宿    | 费标准   |    |     |    |      |     | 贫困类型       |   |  |  |
| 学费账 | 号   | 5200144 | 360005 | 525040 | 97   |              |      |          | 开户       | う行    | 中国    | 建设    | 设银行贵阳 | 城东 | 支行  | F  | 白名   | 贵ヶ  | 州商学院       | - |  |  |
| 学校资 | 助中心 | 联系人     | 陈林     | 木先     |      |              |      | 电ì       | 话        | 0851- | -8487 | 72511 | 1     |    |     | ŕ  | 专真   | 085 | 1-84872511 |   |  |  |
| 学校地 | 址 贵 | 州省贵阳    | 市白云    | 区 26 🛛 | 大道1号 | <b>号</b> (贵州 | 商学院) |          | <b>I</b> |       |       |       |       |    |     | Ē  | 『政编码 | 冯   | 550014     |   |  |  |

特此证明。

高校名称(盖章): 贵州商学院\_\_\_

\_年\_\_\_\_月\_\_\_日

说明: (1)该表适用于\*\*省内高校学生申请\*\*省生源地信用助学贷款 (2)本表加盖学校、校学工部(处)、校资助中心或研究生院(处、部)公章; (3) 本表有效期仅限于当年。

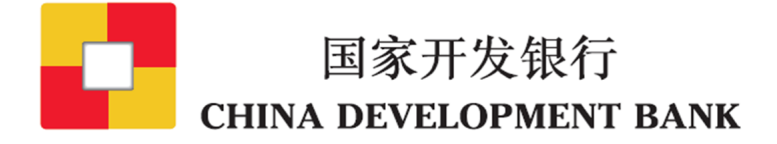

## 助学贷款系统动态口令牌 使用说明

2014年7月

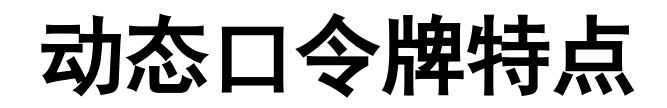

| 性能   | U盾                                                                            | 动态口令牌                                                                         |              |
|------|-------------------------------------------------------------------------------|-------------------------------------------------------------------------------|--------------|
| 加密速率 | 每秒1-4兆                                                                        | 每秒数十兆                                                                         | 速度大幅度<br>提升! |
| 使用环境 | <ul> <li>不支持64位系统及部<br/>分win7、win8系统</li> <li>不支持IE10及以上版<br/>本浏览器</li> </ul> | 不受系统版本和浏览器<br>版本限制                                                            | 兼容性大幅<br>提升! |
| 使用方法 | <ul> <li>需配置网址和端口</li> <li>需定期升级证书,有<br/>效期最长3年</li> <li>需插入电脑才可使用</li> </ul> | <ul> <li>无需任何配置</li> <li>无需升级证书,电</li> <li>池至少可用5年</li> <li>无需插入电脑</li> </ul> | 使用更加<br>方便!  |

# 使用说明 一、输入网址(https://zxdk.cdb.com.cn),打开动态口令牌验证页面。

注: 若无法显示网页,可以换用ip地址(https://219.143.234.91)登录。

| 🏉 证书错误 | 吴: 导航已阻止                                 |  |
|--------|------------------------------------------|--|
| 8      | 此网站的安全证书有问题。                             |  |
|        | 此网站出具的安全证书不是由受信任的证书颁发机构颁发的。              |  |
|        | 安全证书问题可能显示试图欺骗您或截获您向服务器发送的数据。            |  |
|        | 建议关闭此网页,并且不要继续浏览该网站。                     |  |
|        | ◎ 单击此处关闭该网页。                             |  |
|        | ⑧ 继续浏览此网站(不推荐)。                          |  |
|        | ● 更多信息 若提示网站的安全证书有问题,选择"继续浏览此网站(不推荐)"即可。 |  |

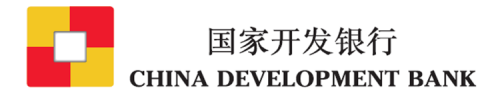

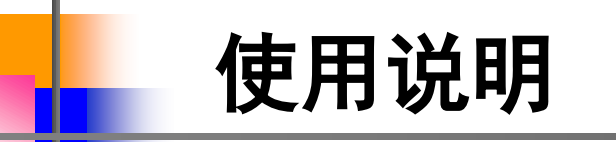

### 二、输入用户名和动态口令牌上显示的密码。

| 🌈 登录                                  | 🛅 ▼ 🖾 ▼ □ 👼 ▼ 页面(P)▼ 安全(S)▼ 工具(O)▼ 🚱 ▼ |
|---------------------------------------|----------------------------------------|
| 国家开发银行<br>CHINA DEVELOPMENT BANK      |                                        |
|                                       | <u>也</u> 液                             |
| 助学线款系统<br>用户名: A0081112               | 国家开发银行                                 |
| 密码: 2 2 录                             |                                        |
|                                       |                                        |
| 1.4                                   |                                        |
| · · · · · · · · · · · · · · · · · · · | 、与动态口令牌上显示的<br>:时密码。                   |
|                                       |                                        |
|                                       |                                        |
|                                       | ▼                                      |

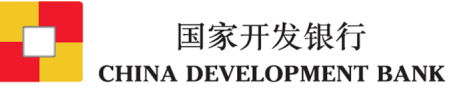

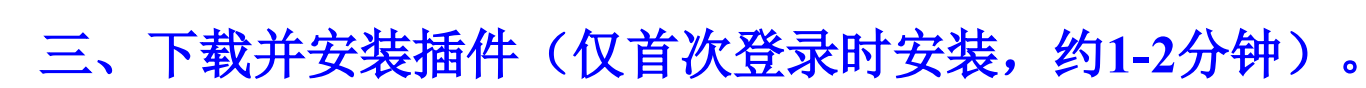

使用说明

| 🏉 X12                                                                |                                                                                                  | <u>8</u>                                                                        | Ì ▼ 🖾 ▼ 🖃 🖶 ▼ 页面(P)▼ 安全(S)  | ▼ 工具(0) ▼ 🔞 ▼                      | >> |
|----------------------------------------------------------------------|--------------------------------------------------------------------------------------------------|---------------------------------------------------------------------------------|-----------------------------|------------------------------------|----|
| ● 此网站需要安装以下加载项: "Beijing INFOSEC T<br>国家开发银行<br>CHINA DEVELOPMENT BA | echnologies Co,Ltd."中的 "VP"<br>为加<br>可<br>NK                                                     | 此计算机上的所有用户安装此加载项(A)<br>何风短(W)?<br>息栏帮助(I)                                       | ★★工業安装该加製项,清单击这里…           |                                    | ×  |
| 欢迎使用,请选择要登录的I<br>- 链络                                                | 助学贷款系统。                                                                                          | 若网站提选择安装                                                                        | 示安装加载项<br>或运行即可。            | ,                                  |    |
| ■ <u>高校助学贷款系统</u><br>- 网络层VPN<br>连 接 <b>如果在</b> 怎                    | 在本页面的顶部看到一个信息栏:<br>1社委要实进以下10份值·184/deg INFO/                                                    | ■ <u>生源地助学线款系统</u><br>SEC Technologies Co. Ltd "中的"//DN/ Clier                  | nt Software".               |                                    |    |
| 如果<br>加果<br>,请您单问<br>话框,请)                                           | AA需要又表以下加較及。Belling Jurex<br>您信任该网站和该加载項并打算安裝<br>当该信息栏并选择"安装ActiveX"或"I<br>选择"安装"或"Install"进行安装。 | Scc red noogles Co, cd. 中部 中心 Cler<br>该加载项,请单击这里<br>Install ActiveX",本页就会剐新。 如果 | Norware。<br>X<br>浏览器弹出对     |                                    |    |
|                                                                      |                                                                                                  |                                                                                 |                             |                                    |    |
| •                                                                    |                                                                                                  |                                                                                 | 📀 😌 Internet   保护模式: 萘用 🛛 🖂 | G ▼ <sup>®</sup> 100% <del>-</del> | +  |

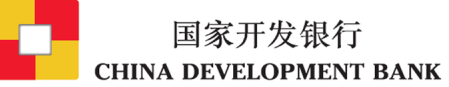

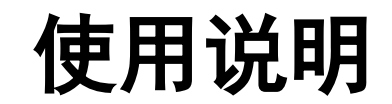

## 四、选择需要进入的系统,打开登录页面。

| ★ 欢迎     国家开发银行     CHINA DEVELOPMENT BANK                                                                                                    |                                                                                                    |
|----------------------------------------------------------------------------------------------------|----------------------------------------------------------------------------------------------------|
| 欢迎使用,请选择要登录的助学贷款系统。<br>- 链络                                                                                                    | 可选择进入相应的助<br>学贷款系统。                                                                                                    |
| ■ 重用 ■ 一時度UPN ● 所作用 ● 所作用 ● 所作用 ● 所作用 ● の ● の | 生 道 地助学 投款系统   「Infosec SSL VPN   下地址: 1.1.1.1   发送 数据: 0   上校 数据: 0   と送 進年: 200 8/s   地学世年: 1   上校   上校   近後   正任   正任   新田   選出   進出   出 |

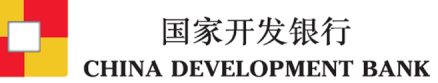

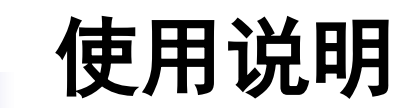

## 五、使用系统用户名和密码正常登录。

| 国家   | 开发银行基层金融」 | 业务管理系统           |
|------|-----------|------------------|
|      | 高校助学贷款系约  | ť                |
|      | 用户名<br>密码 |                  |
| V5.3 | 臣录 重置     | 】<br>国家开发银行版权所有© |

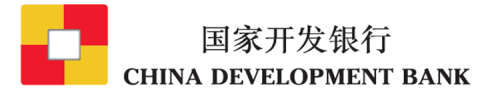

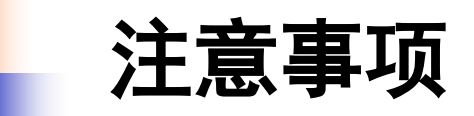

- 动态口令牌需要与系统用户绑定后才能使用;登录系统时,只能用该动态口 令牌绑定的用户。
- ➢ 为保证受理工作正常开展,今年将采用并行模式,使用U盾和动态口令牌都可正常登录系统。
- 动态口令牌是登录开发银行助学贷款系统的重要安全工具,各级用户应妥善保管,如出现损坏、丢失等情况,及时与分行联系。

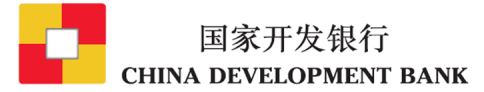